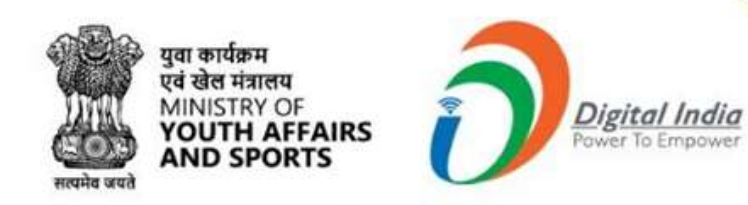

## Welcome to

# Mera Yuva Bharat

127

An initiative with focus on Youth Led Development in India Dept. of Youth Affairs, Min. of YAS | Digital India Corporation, MeitY

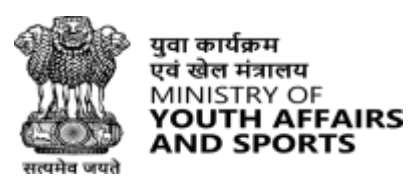

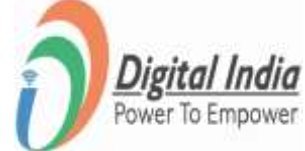

# Registration National Service Scheme (NSS PO)

#### **Navigate to Registration (Partner)**

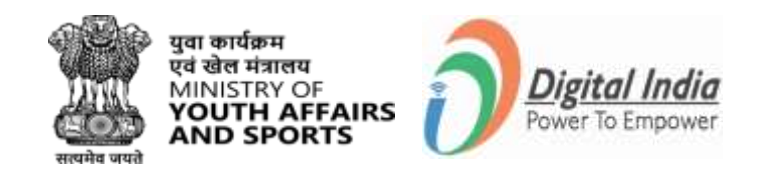

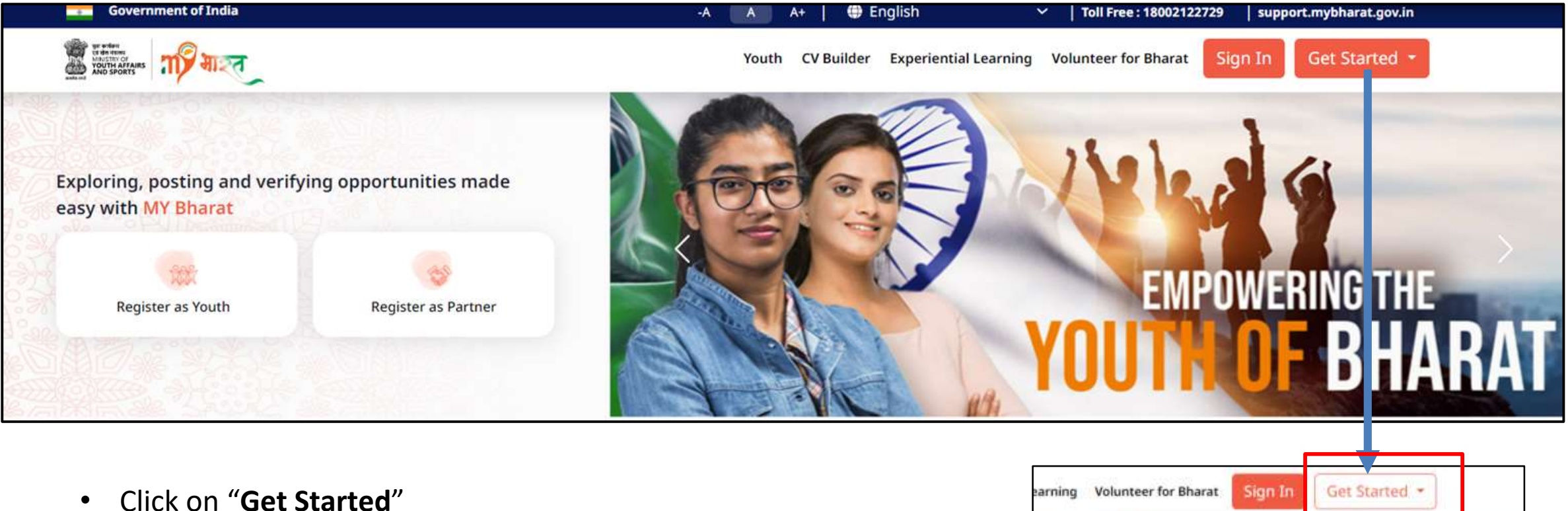

- Click on "Get Started
- Select "Partner"

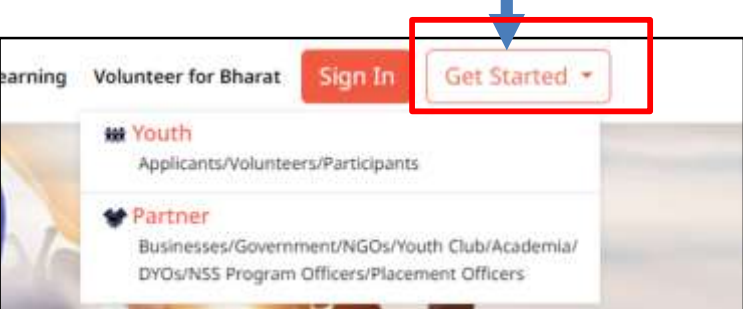

#### **Proceed to Registration**

The states of the states

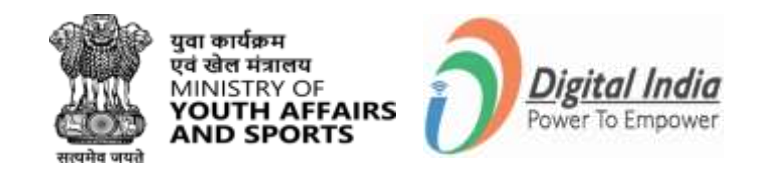

Youth CV Builder Experiential Learning Volunteer for Bharat

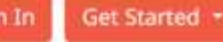

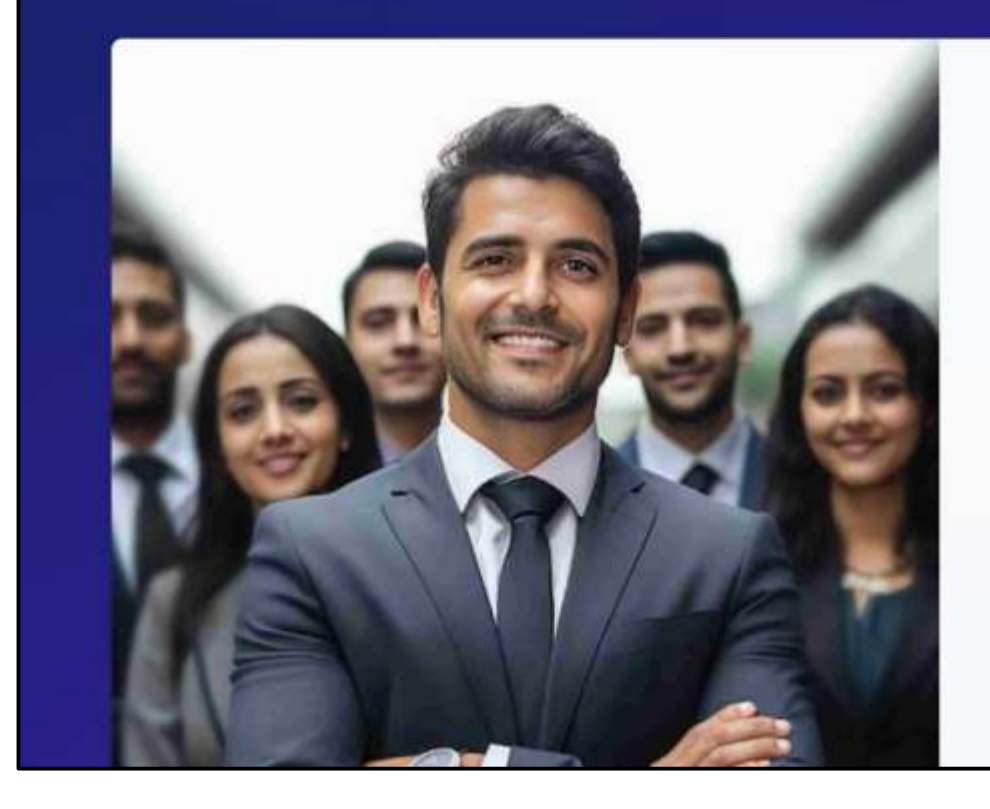

#### **Partner Registration**

Micro, Small and Medium Enterprise (MSME), Youth Club can engage with Youth for experiential learning and Volunteering Tasks.

Register with MY Bharat portal by creating an account using National Single Sign On and become our Partner.

DYOs, Businesses, Youth Clubs, NGOs, NSS Program Officers and Placement Officers can Sign up today to build your community

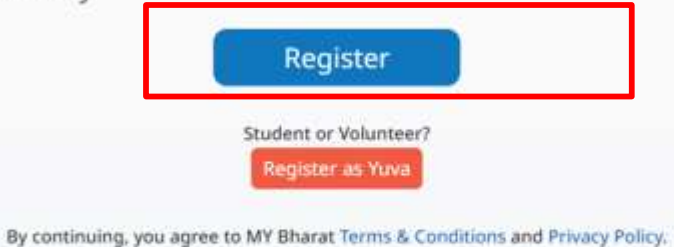

Existing user? Login

#### **Step 1 Enter Mobile Number**

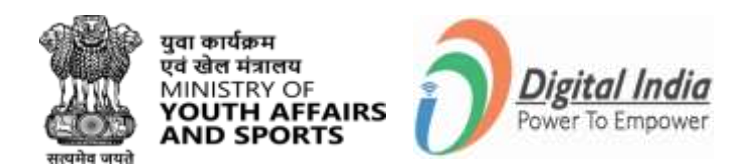

- Enter your Mobile Number/Email Id
- Put check on the box "Consent Terms of Use"
- Click "Sign in"

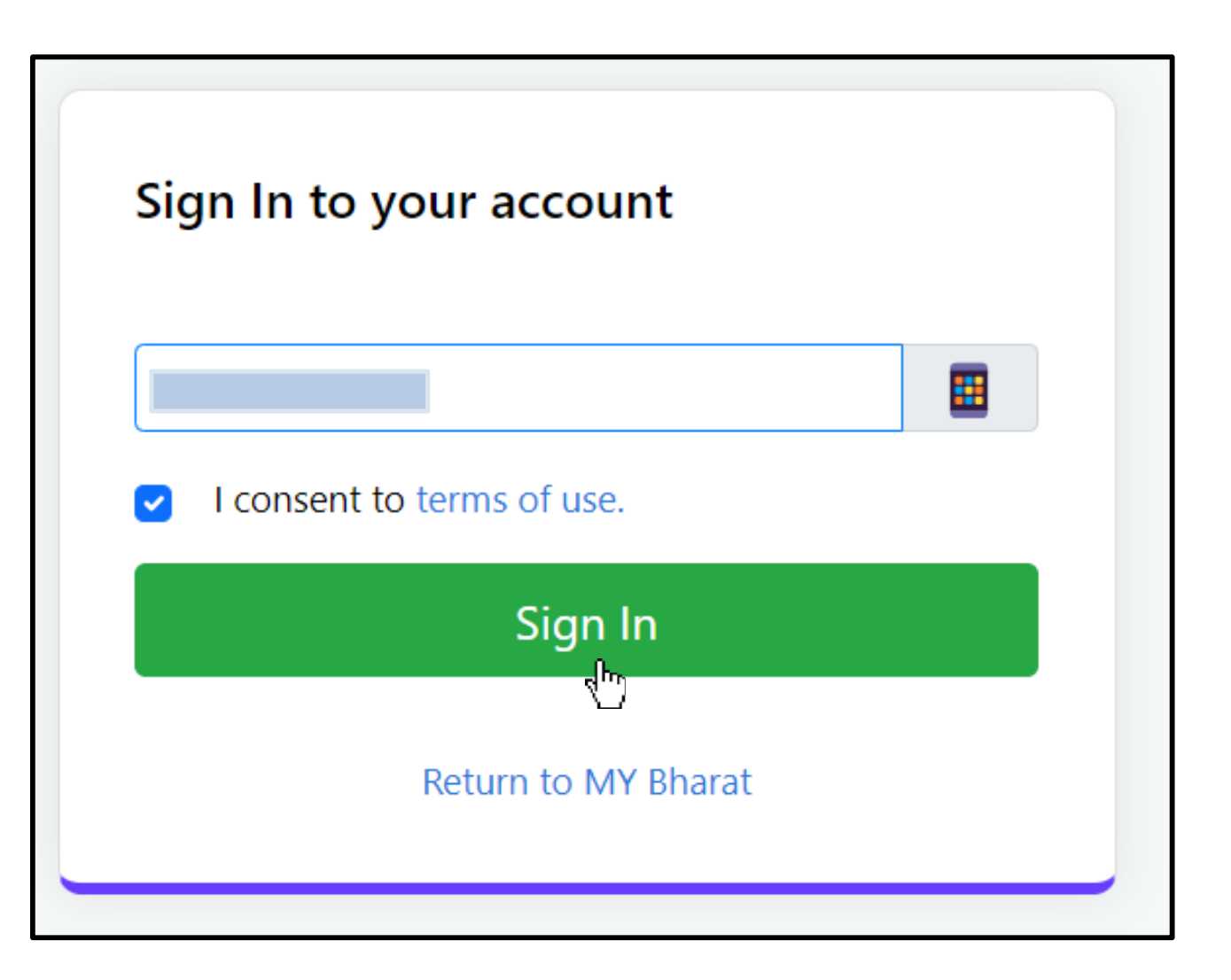

#### **Step 2 Enter the OTP**

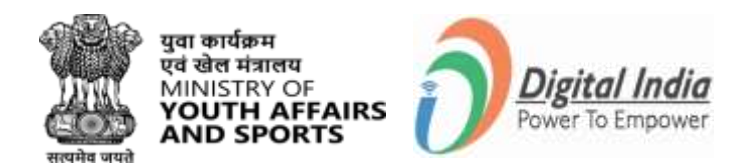

Ø

- Enter the OTP
- Click "Sign In" again

#### Verify OTP

MY Bharat has sent you an OTP to your registered mobile (xxxxx4321). OTP will be valid for 10 Minutes.

Enter OTP\*

Resend OTP in 00:58

Sign In

#### **Step 3** Fill all details in the form

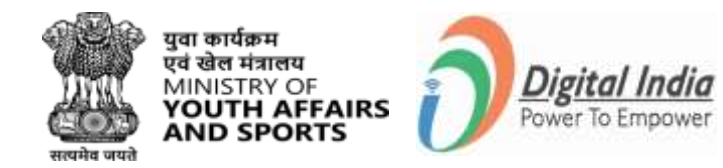

- Enter all the details
- Click "Submit" Button

| Nokul   Date of Birth 10 09 1987   Male ~   Magaland ~   NAGALAND ~   KOHIMA ~   Urban Rural   KOHIMA MUNICIPAL COUNCIL ~   797001 I consent to terms of use. | nokulpaul4@gmail.com |               |       |     |    |  |  |  |
|----------------------------------------------------------------------------------------------------|----------------------|---------------|-------|-----|----|--|--|--|
| Date of Birth 10 09 1987     Male ~     NAGALAND ~     KOHIMA ~     Vrban Rural     KOHIMA MUNICIPAL COUNCIL ~     797001     I consent to terms of use.      | Nokul                |               |       |     |    |  |  |  |
| Male ×<br>NAGALAND ×<br>KOHIMA ×<br>Urban O Rural ×<br>KOHIMA MUNICIPAL COUNCIL ×<br>797001                                                                   | Date of Birth        | 10            | 09    | 198 | 37 |  |  |  |
| NAGALAND ~<br>KOHIMA ~<br>Urban O Rural<br>KOHIMA MUNICIPAL COUNCIL ~<br>797001<br>I consent to terms of use.                                                 | Male                 |               |       |     | ~  |  |  |  |
| KOHIMA   Urban   Rural   KOHIMA MUNICIPAL COUNCIL   797001   I consent to terms of use.                                                                       | NAGALAND             |               |       |     | ~  |  |  |  |
| <ul> <li>Urban Rural</li> <li>KOHIMA MUNICIPAL COUNCIL ~</li> <li>797001</li> <li>I consent to terms of use.</li> </ul>                                       | коніма               |               |       |     | ~  |  |  |  |
| KOHIMA MUNICIPAL COUNCIL     ~       797001     I consent to terms of use.                                                                                    | <b>)</b> Urban (     | Rural         |       |     |    |  |  |  |
| 797001 2 I consent to terms of use.                                                                                                    | KOHIMA MU            | NICIPAL CO    | UNCIL |     | ~  |  |  |  |
| I consent to terms of use.                                                                                                    | 797001               |               |       |     |    |  |  |  |
|                                                                                                    | I consent t          | to terms of u | ise.  |     |    |  |  |  |
|                                                                                                    |                      | Sut           | omit  |     |    |  |  |  |

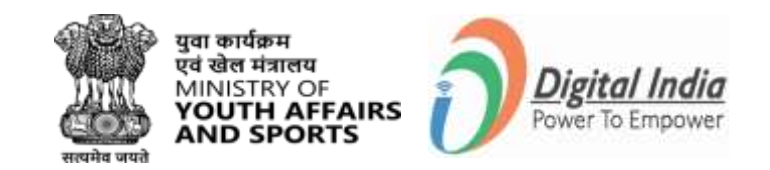

#### **Step 4 Fill in Organization Details**

- Select Organization Category as 'Government Organization'.
- Click the radio button of "Join Organization".
- When your organization is already onboarded with the MY Bharat portal and there is a designated officer (nodal) who has created your hierarchical post you may click on join to attach yourself to the organization

| Government Organisation V                                | <b>Provide Organization Details</b>                                                                       |
|----------------------------------------------------------|----------------------------------------------------------------------------------------------------|
| Join Organization Create Organization                    | Partner can select the type of organization<br>and corresponding department                               |
| Sub Category* Please select Organization sub category  V | <ul> <li>Here, the postal address and contact<br/>number of the organization shall be entered.</li> </ul> |
| Name*                                                    | Avoid multiple account creation.                                                                          |
| Please select Name V                                     | If organization type is not in the list. contact<br>MY Bharat Support                                     |
| Designation*                                             | P.~                                                                                                    |
| Select Designation V                                     |                                                                                                    |
|                                                          |                                                                                                    |
|                                                          | IOI -                                                                                                    |

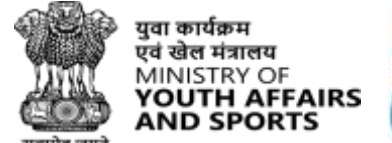

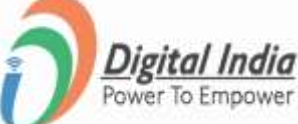

#### **Step 4 Fill in Organization Details**

| Details Information                         |   |
|---------------------------------------------|---|
| Organization Category *                     |   |
| Government Organisation                     |   |
| Join Organization     O Create Organization |   |
| Sub Category*                               |   |
| Please select Organization sub category     | , |
| Please select Organization sub category     |   |
| Autonomus Body                              |   |
| Block Panchayat                             |   |
| Community Health Centers                    |   |
| Department                                  |   |
| District Hospital                           |   |
| District Panchayat                          |   |
| Gram Panchayat                              |   |
| Ministry                                    |   |
| National Events                             |   |
| Central Armed Police Forces (CAPF)          |   |
| Police                                      |   |
| Primary Health Centers                      |   |
| Rural Local Body                            |   |
| States                                      |   |
| Urban Local Body                            |   |

• Select Department from **Sub-category** and Name from the dropdown lists as shown in the images above.

| Save as f                                                  | Draft Next                           |
|------------------------------------------------------------|--------------------------------------|
| Please select Designation                                  | ~                                    |
| Designation*                                               |                                      |
| Organisation Name                                          | ~                                    |
| Pimpri Chinchwad Municipal Corporation                     |                                      |
| Open Network for Digital Commerce (ONDC)                   |                                      |
| Odisha Police                                              |                                      |
| Noida Authority                                            |                                      |
| New Delhi Municipal Council                                |                                      |
| Nehru Yuva Kendra Sangathan (NYKS)                         |                                      |
| NeGD (National e-Governance Division)                      |                                      |
| National Youth Festival 2024                               |                                      |
| National Service Scheme (NSS)                              |                                      |
| National Academy of Broadcasting and Multimedia. Doordarsh | an. Prasar Bharati (AIR/Doordarshan) |
| Namchi Municipal Council (Sikkim)                          |                                      |
| Nagnaria Police                                            |                                      |
| Mysuru City Corporation                                    |                                      |
| Municipal Corporation Shimla                               |                                      |
| Modinagar health centre (for testing)                      |                                      |
| Mizoram Police                                             |                                      |

• Select National Service Scheme (NSS) from the Organization Name dropdown lists as shown in the images above.

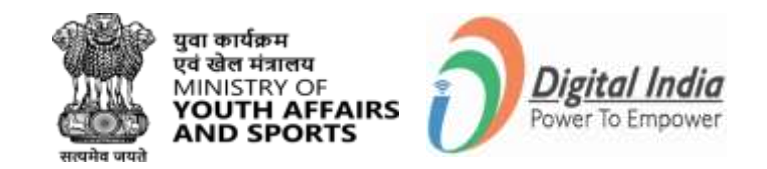

#### **Step 4 Fill in Organization Details**

| Organization > Conta<br>Details Informa        | ation                            |
|------------------------------------------------|----------------------------------|
| Organization Category *                        |                                  |
| Government Organisation                        | ~                                |
| Join Organization     Create Org Sub Category* | ganization                       |
| Department                                     | ~                                |
| Name*                                          |                                  |
| National Service Scheme (NSS)                  | ~                                |
| Designation*                                   |                                  |
| REGIONAL DIRECTOR STATE                        | ~                                |
| CENTRAL REGIONAL DIRECTORATE*                  | STATE WISE REGIONAL DIRECTORATE* |
| CENTRAL                                        | NAGALAND                         |
|                                                |                                  |
|                                                |                                  |

- The dropdown list for designation may vary depending on the mapping done by the Organization while setting up the hierarchy.
   For NSS Select "Regional Director State"
- Fill the details and Click on the Next

#### **Step 5 Contact Information**

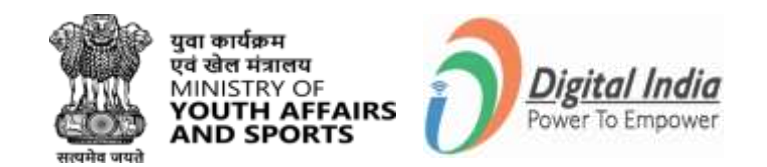

Fill in contact details as shown and click on the "**Preview**" Button:

- Name
- Gender
- Contact Details Mobile Number, Email Address
- Official Address State, District, Pincode, and Address

OR

Users can save the entered details as a draft also.

 Fill in all the \*Mark details and click on Preview

| Name                                                                                                    | REGISTRATION STEP 3                                                                                                    |
|----------------------------------------------------------------------------------------------------|----------------------------------------------------------------------------------------------------|
|                                                                                                    | Add Communication Details                                                                                                    |
| Male  Female Other Other  Contact Details Mobile Number +91  XXXXXXXXX Email Address raghav.j98@gmail.com | <ul> <li>Partner can select the type of organization<br/>and corresponding department.</li> <li>Here, the postal address and contact<br/>number of the organization shall be entered.</li> <li>Avoid multiple account creation.</li> <li>If organization type is not in the list. contact<br/>MY Bharat Support</li> </ul> |
| Official Address<br>State* District* Pincode*<br>State ~ District ~ Pincode<br>Address*                   |                                                                                                    |
| Address                                                                                                   |                                                                                                    |

# **Step 6 Navigate to Preview page and Submit**

- Click on "Preview" and check all the details before you submit the form
- **"Download"** the form if needed
- Click on Term & Condition button and "Submit"

| Organization Category<br>Government Organisation                     | Sub Category<br>Department   | Name<br>National Service Scheme (NSS)       |  |
|----------------------------------------------------------------------|------------------------------|---------------------------------------------|--|
| Designation<br>REGIONAL DIRECTOR STATE                               | CENTRAL REGIONAL DIRECTORATE | STATE WISE REGIONAL DIRECTORATE<br>NAGALAND |  |
| Name<br>Nokul                                                        | Mobile Number<br>9810778119  |                                             |  |
| Email Address<br>nokulpaul4@gmail.com                                | Gender<br>Male               |                                             |  |
| <sup>Address</sup><br>Upper Midland<br>Colony,KOHIMA,Nagaland,797001 |                              |                                             |  |
| I agree to the T&C to be a part of M                                 | IY Bharat.                   |                                             |  |

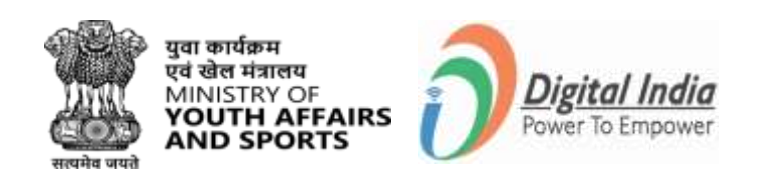

#### **Registration Successful**

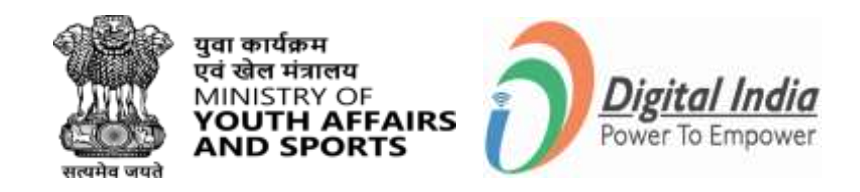

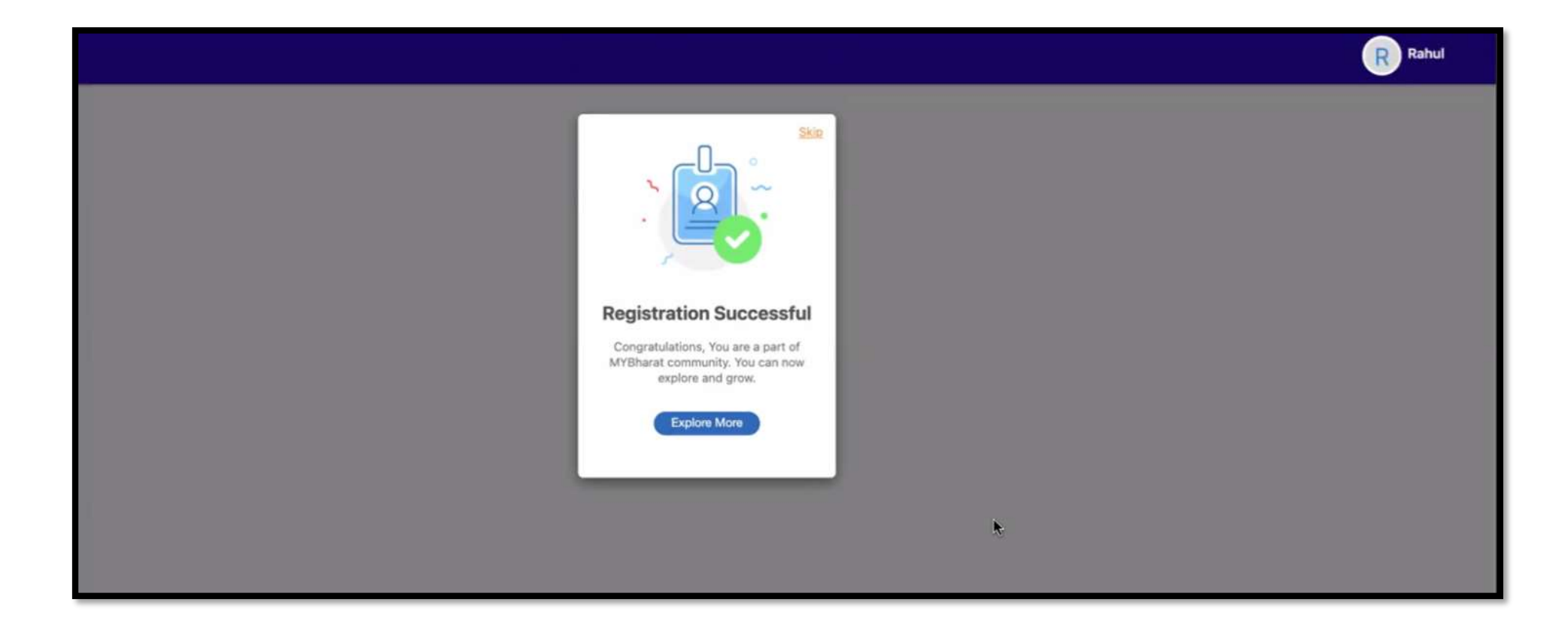

Note: Your account is send for approval to the Nodal of the organization

### **Account Approval from Regional Director**

| M HIRE                                                                                                    |                                                                                                    | ۵ | Welcome |
|----------------------------------------------------------------------------------------------------|----------------------------------------------------------------------------------------------------|---|---------|
| Image: EventsStatewise<br>ELOSYuva ListExperiential<br>Learning<br>DetailsImage: EventsImage: Events <th>Account verification is pending by the authority<br/>Kindly contact the respective co-ordinator or write us on support-mybharat@gov.in</th> <th></th> <th></th> | Account verification is pending by the authority<br>Kindly contact the respective co-ordinator or write us on support-mybharat@gov.in |   |         |

• Once the registration is complete the account will require an approval from the Regional Director.

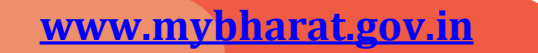

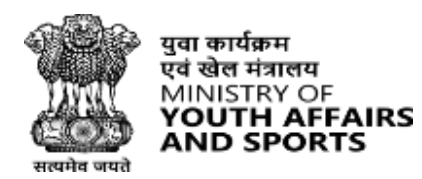

Digital Indi

#### Login as a Partner

#### **Note: NSS PO gives approves in two stages**

- Youth register on MYB
- Youth apply for an ELP

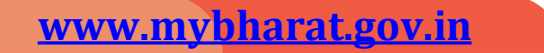

#### **Step 1** Navigate to Sign In page

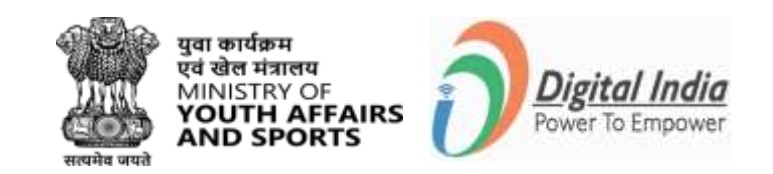

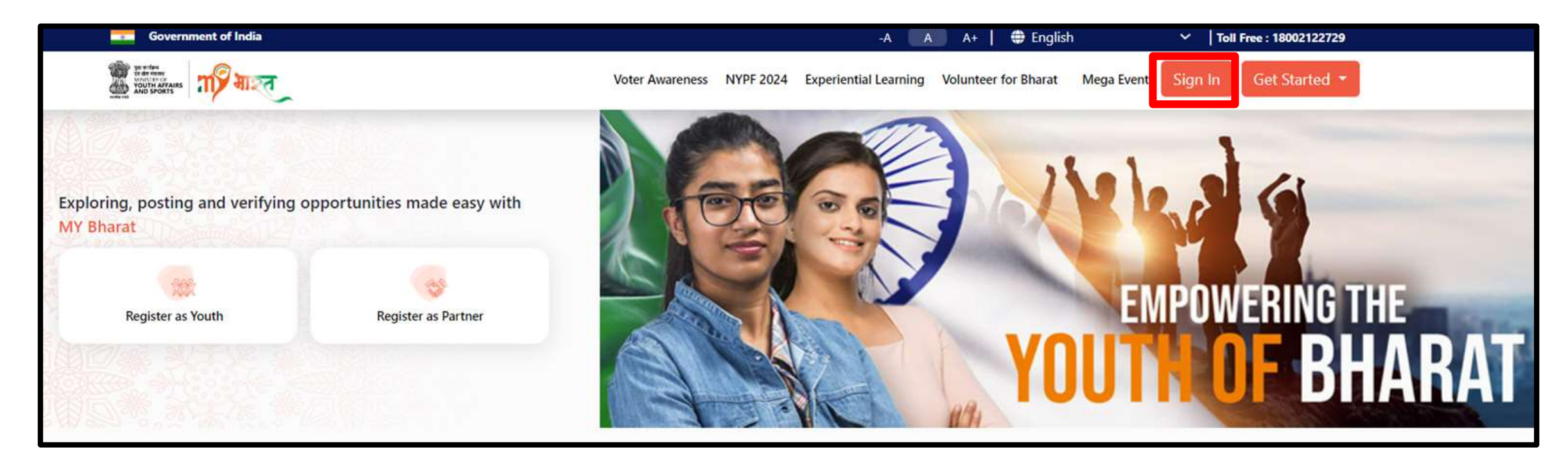

• Visit mybharat.gov.in

www.mybharat.gov.in

• Click on "**Sign In**" Button

### **Step 2** Enter Mobile Number/Email

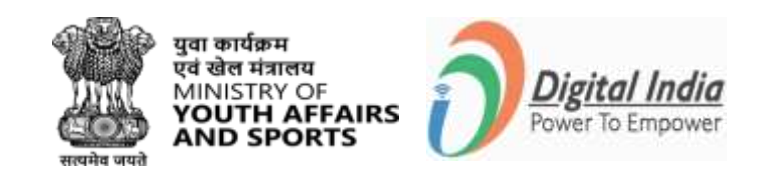

 Enter your registered Mobile Number/Email Address

- Check the box "Terms of Use"
- Click "Sign In"

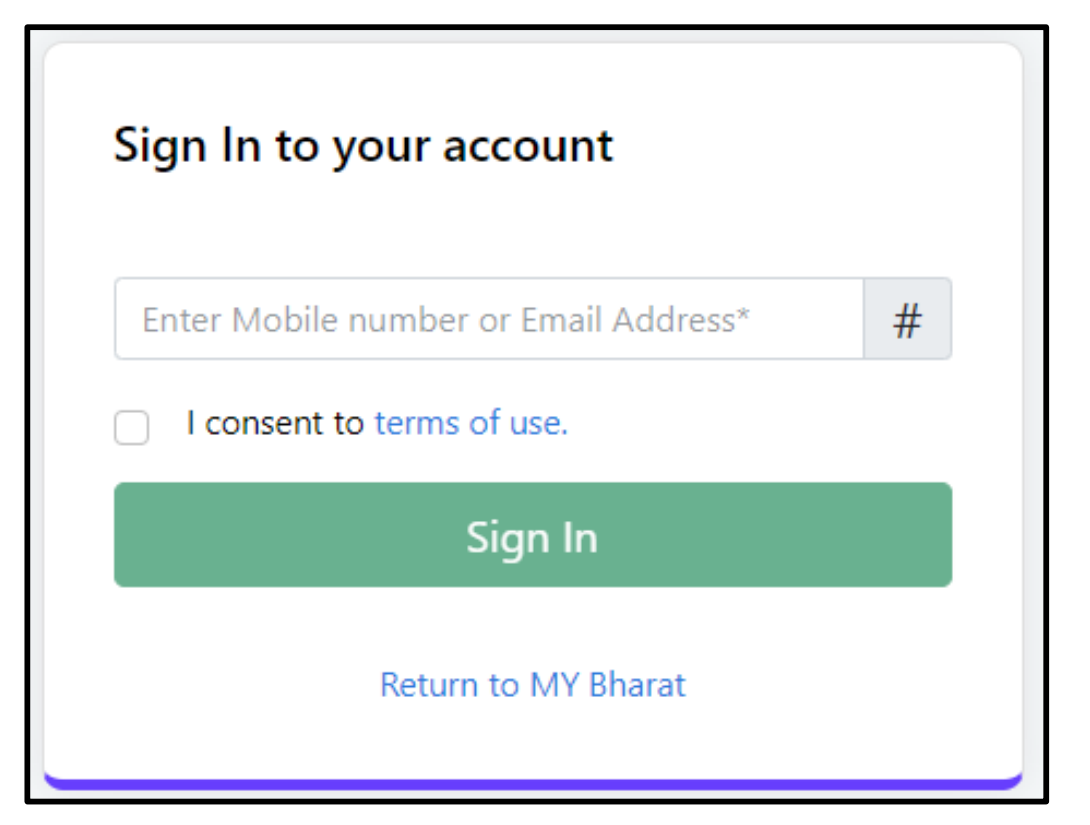

#### **Step 3 Enter the OTP**

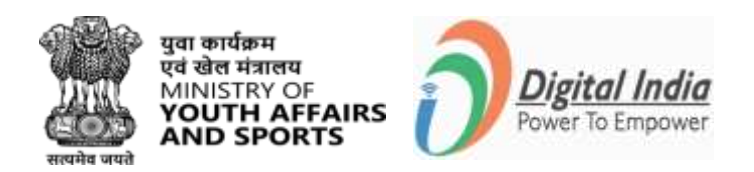

- Enter the OTP
- Click "Sign In" again

| Verify OTP                                                     |                                                  |
|----------------------------------------------------------------|--------------------------------------------------|
| MYBharat has sent you an OT<br>(xxxxxx6168). OTP will be valid | P to your registered mobile<br>I for 10 Minutes. |
| Enter OTP*                                                     | Ø                                                |
|                                                                | Resend OTP in 00:58                              |
| Sigr                                                           | n In                                             |

#### **Successfully Logged In**

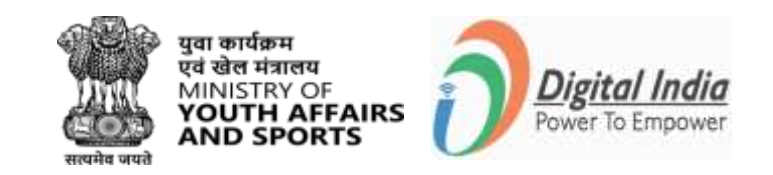

| गार्ट भारत              |                           |                                                             |                                                      |                                | B                       |
|-------------------------|---------------------------|-------------------------------------------------------------|------------------------------------------------------|--------------------------------|-------------------------|
| Events                  | Please identify the stude | nt as NCC or NSS for your college or university. Students w | vill get additional benefits once they get verified. |                                |                         |
| ELOs                    | Total<br>86               | Approved<br>11                                              | d Rejected                                           | d                              | Pending<br>75           |
| Experiential            | Download                  |                                                             |                                                      |                                | Enter name Search Reset |
| Details                 | S.NO. 🔺                   | YOUTH NAME                                                  | уолтн түре                                           | ACTION                         | STATUS                  |
| Volunteer for<br>Bharat | 1                         | Ankita yadav                                                | NCC                                                  | View Profile<br>Reject as NCC  | APPROVED                |
|                         | 2                         | Janani Kuppusamy                                            | NSS                                                  | View Profile<br>Reject as NSS  | APPROVED                |
|                         | 3                         | Jyoti                                                       | NYKS                                                 | View Profile<br>Reject as NYKS | APPROVED                |
|                         | 4                         | Mohd Arsh                                                   | NYKS                                                 | View Profile<br>Reject as NYKS | APPROVED                |

You've successfully logged into the Mera Yuva Bharat portal.

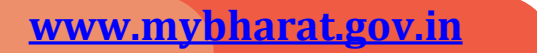

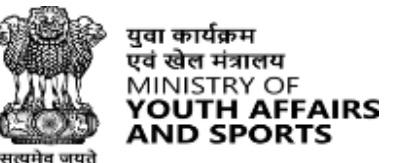

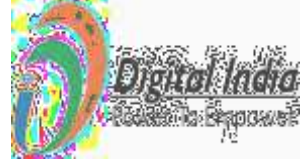

## **NSS PO Approves Youth**

#### **Step 1** Go to Yuva List on the Dashboard

•

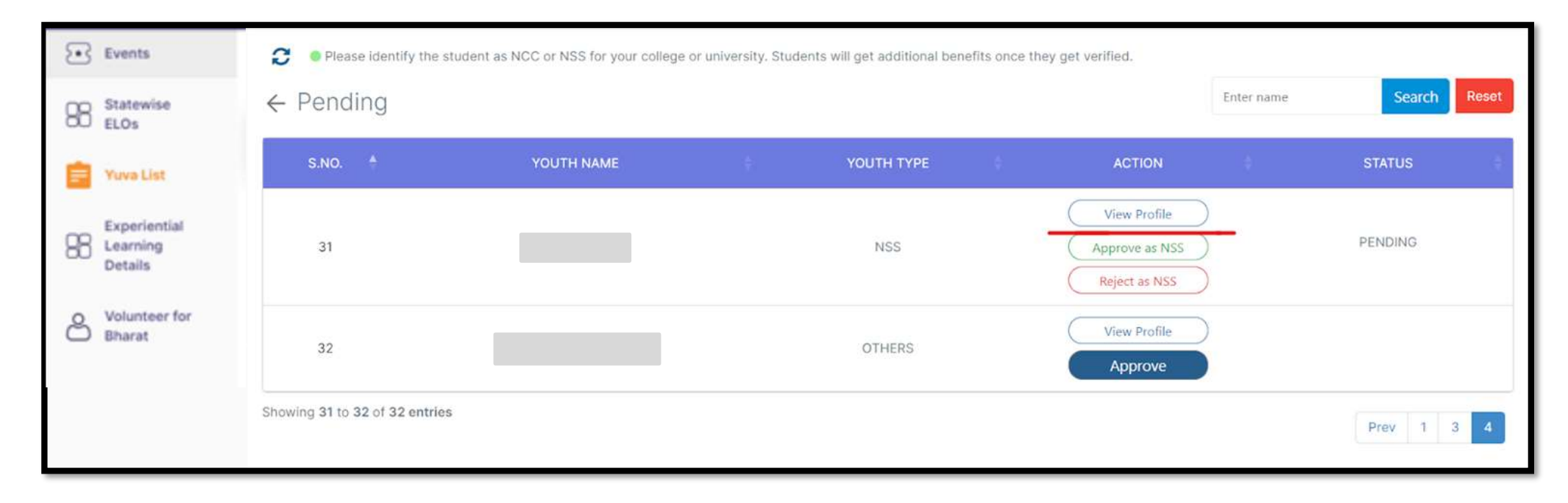

Click on "View Profile"

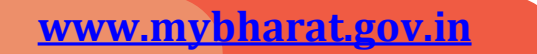

#### **Step 2** Redirected to Youth profile for Approval

| Events       Statewise<br>ELOS       Free ELOS       Vove List       Experiential<br>Learning<br>Details       Volunteer for<br>Bharat | Example Second Second S | Land Name<br>Dayou at Both<br>Covert Voicemanner<br>Address<br>Mind Address<br>Address<br>Addres |                                                            | Events         Examination         Experiential         Experiential         Details         Volunteer for         Bharat | Report Constitution<br>Grantwation<br>Grantwation<br>Grantwation<br>Grantwation<br>Grantwation<br>Sature<br>University<br>University<br>Universi | Advantory Illution<br>Defension Illution<br>Defension<br>Defension<br>Your of Penning<br>Defared Perpendiget[Ni |  |
|----------------------------------------------------------------------------------------------------|----------------------------------------------------------------------------------------------------|----------------------------------------------------------------------------------------------------|------------------------------------------------------------|----------------------------------------------------------------------------------------------------|----------------------------------------------------------------------------------------------------|----------------------------------------------------------------------------------------------------|--|
|                                                                                                    |                                                                                                    | Events  Statewise ELOS  Yuve List  Experiential Learning Details  Volunteer for Bharat  B                                                                                                    | About<br>rst Name<br>Iksha<br>ender<br>emale<br>isod Group | Last Name<br>Sethi<br>Date of Birth<br>01-01-1999<br>Covid Vaccinated                                                     | Approve as NSS                                                                                                    | D                                                                                                    |  |

Scroll on the form and check all the information is adequately filled. Approve the youth by clicking on the green "Approve" button "**Approve as NSS**"

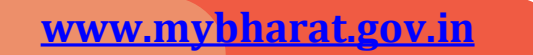

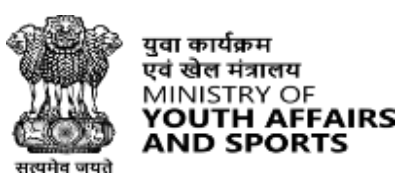

Digital Inc

## Youth Experiential Learning opportunity Approves by NSS PO

#### **Step 1** Click Yuva list from the dashboard

| गार्ट् भारत             |                                |                                                  |                                      |                       |          |                                   |            | B           |
|-------------------------|--------------------------------|--------------------------------------------------|--------------------------------------|-----------------------|----------|-----------------------------------|------------|-------------|
| Events                  | Please identify the student as | NCC or NSS for your college or university. Studi | ents will get additional benefits or | or they get verified. |          |                                   |            |             |
| Statewise<br>ELOs       | Total                          | Appro                                            | ved                                  |                       | Rejected |                                   | Pendin     | 9           |
| YuveList                |                                |                                                  |                                      |                       | U        |                                   | -0 5       |             |
| Experiential            | Download                       |                                                  |                                      |                       |          |                                   | Enter name | Starth Host |
| Oetails                 | 5NO                            | YOUTH NAME                                       |                                      |                       |          | ACTION                            |            | STATUS 8    |
| Volunteer for<br>Bharat | 3                              | Avikita yadav                                    |                                      | NOC                   | 0        | View Profile )<br>Reject as NGC ) |            | APPROVED    |
|                         | <u>a</u>                       | tanan Kuppuniny                                  |                                      | 9853                  | 0        | New Prote                         |            | APPROVED    |

Go to 'Yuva List'

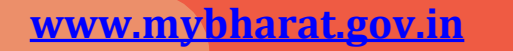

#### **Step 2** Navigate to ELO

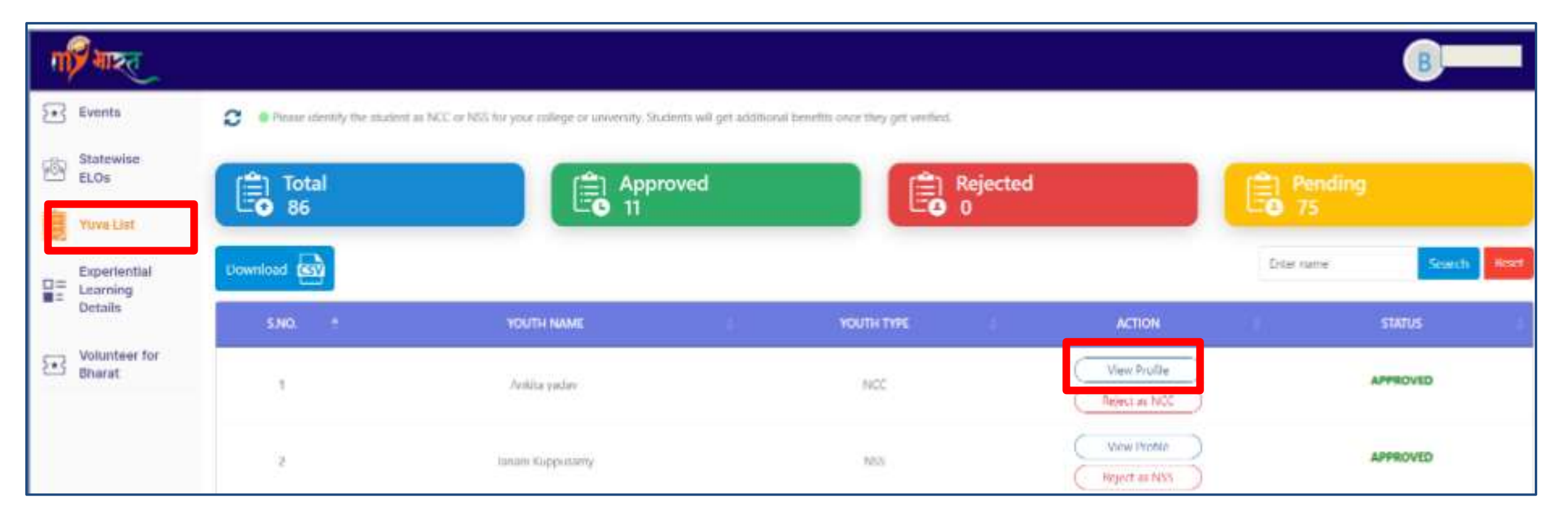

Click on to 'View ELO'

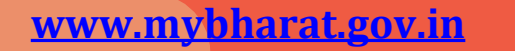

## **Step 3 Experiential Learning (ELO)**

| IN AIRC                             |                                                                                                    | ۵ | B |
|-------------------------------------|----------------------------------------------------------------------------------------------------|---|---|
| Events                              | ۵) san (0)                                                                                                    |   |   |
| 88 Statewise<br>ELOs                | ANALYTICAL SKILLS, ATTENTION TO DETAIL                                                                                                    |   |   |
| Tuva List                           | 🖉 Area of Interest 😡                                                                                                    |   |   |
| Experiential<br>Learning<br>Details | Arts and Culture, Education and Learning                                                                                                    |   |   |
| O Volunteer for<br>Bharat           | ELP Preferences                                                                                                    |   |   |
|                                     | CLP Details                                                                                                    |   |   |
|                                     | ELP Name Experiential Learning Program ELP Provided By Mohit Wew Partner Details ELP Duration 120 Hour ELP Start Data 03-04-2024; ELP End Data 17-04-2024; ELP Start Data 03-04-2024; ELP End Data 17-04-2024; ELP Startus Interested |   |   |

Click on the **"View ELO"** you will be Redirected to **"ELO Details**" NSS PO click on the **"Approve"** button for ELO approval

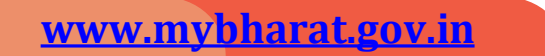

## **Step 3 Experiential Learning (ELO)**

| ELP Details                                         | (0)    |
|-----------------------------------------------------|--------|
| ELP Name Experiential Learning Program              |        |
| ELP Provided By Mohit View Partner Details          |        |
| ELP Duration 120 Hour                               |        |
| ELP Start Date 03-04-2024; ELP End Date 17-04-2024; |        |
| ELP Status Interested                               |        |
| Approved                                            |        |
|                                                     | Reject |

Post Approval the above screen will be visible

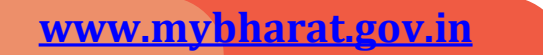

#### **Step 4 Experiential Learning Details**

| n and and                           |                                                                                                    | 4                                                                  | Welcome<br>Manda          |
|-------------------------------------|----------------------------------------------------------------------------------------------------|--------------------------------------------------------------------|---------------------------|
| Events                              | Experiential Learning 0 Applications Received 0                                                                                                    |                                                                    |                           |
| Yuva List                           | Show 10 - entries Download                                                                                                    | Search                                                             |                           |
| Esperiential<br>Learning<br>Details | BUSINESS ELP ELP ELP ELP ELP ELP OPENING NO. OF WAITING FOR<br>NAME NAME CATEGORY DISTRICT STATE PINCODE OPENING APPLICATIONS APPROVAL EN<br>NSS PO | FORWARDED<br>BY NS5 PD<br>(WAITING FOR<br>APPROVAL BY<br>BUISNESS) | APPROVED<br>BY BUSINESSES |
| Bharat                              | No Resard Found                                                                                                    |                                                                    |                           |
|                                     | Showing 0 to 0 of 0 entries                                                                                                    |                                                                    | Previous Ne               |
|                                     |                                                                                                    |                                                                    |                           |
|                                     |                                                                                                    |                                                                    |                           |
|                                     |                                                                                                    |                                                                    |                           |
|                                     |                                                                                                    |                                                                    |                           |
|                                     |                                                                                                    |                                                                    |                           |

• In the following screen you can view all the details about the Experiential Learning.

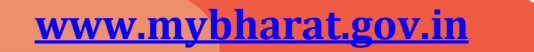

Volunteer for Bharat (VO) and Adding Events

#### **Step 1 Adding Volunteer for Bharat**

| गार्ट भारत |                             |                                   | ۵        | Wekome<br>Manda |
|------------|-----------------------------|-----------------------------------|----------|-----------------|
|            |                             | Volunteer for Bharat              |          |                 |
|            | < Go Back                   | My VO                             |          |                 |
|            | All                         |                                   | + Add VO |                 |
|            |                             | No Events found for your State/UT |          |                 |
| ;          | Showing 1 to 0 of 0 entries |                                   |          |                 |

Click on "+ Add VO" button

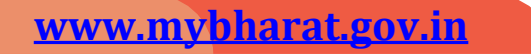

#### **Step 2** Filling Event Details

| Event Category*                                                                                  |                 |                |                                     |                    |                 |        |  |
|--------------------------------------------------------------------------------------------------|-----------------|----------------|-------------------------------------|--------------------|-----------------|--------|--|
| Select Category                                                                                  |                 |                |                                     |                    |                 | ~      |  |
| Event Name*                                                                                      |                 |                |                                     |                    |                 |        |  |
| Specialization                                                                                   |                 |                |                                     |                    |                 |        |  |
| Interest Tags                                                                                    |                 |                |                                     |                    |                 |        |  |
| Event start data*                                                                                |                 |                |                                     |                    |                 |        |  |
| Event start Gate                                                                                 | Event start tim | ne*            | Event end date*                     |                    | Event end time* |        |  |
| Select start date                                                                                | Event start tim | Get            | Event end date* Select end date     | 1+ by<br>[]        | Event end time* | Q      |  |
| Select start date                                                                                | Event start tim |                | Event end date*     Select end date |                    | Event end time* | Ø      |  |
| Select start date Event Time Table Activity Date*                                                | Event start tim | Activity time* | Select end date*                    | Theme              | Event ond time* | O      |  |
| Select start date Event Time Table Activity Date* Select start date                              | Event start tim | Activity time* | Select and date*                    | Theme<br>Select Tr | Event and time* | ©      |  |
| Select start date Event Time Table Activity Date* Select start date Activity                     | Event start tim | Activity time* | Select end date*                    | Theme<br>Select Tr | Event ond time* | ©      |  |
| Select start date Event Time Table Activity Date* Select start date ActivitySelect Activity Name | Event start tim | Activity time* | Select end date*                    | Theme<br>Select Th | Event ond time* | ©<br>~ |  |
| Select start date Event Time Table Activity Date* Select start date ActivitySelect Activity Name | Event start tim | Activity time* | Event end date*                     | Theme              | erro            | ©<br>~ |  |

Enter the following details

- Event Name
- Event Category
- Event Date/Timing Details
- Event Time Table
  - Can add multiple activities
- Event Partner Name

#### **Step 3** Filling Event Details (Contd)

| Organizer Name*       |     | Phone Number*   |     | Landline Number* |    | Email Address*               |     |       |
|-----------------------|-----|-----------------|-----|------------------|----|------------------------------|-----|-------|
| Enter name            |     | Phone Number*   |     | Landline Number* |    | Enter Complete email address |     |       |
|                       | 100 |                 | 10  |                  | 10 |                              | 150 |       |
| Event Location        |     |                 |     |                  |    |                              |     | + Add |
| Address               |     |                 |     |                  |    |                              |     |       |
| Enter Full Address    |     |                 |     |                  |    |                              |     |       |
| Landmark              |     |                 |     |                  |    |                              |     | 15    |
| Enter Landmark        |     |                 |     |                  |    |                              |     |       |
| State                 |     | District        |     |                  |    | Town/City                    |     | 15    |
| Select State          | ~   | Select District |     |                  | ~  | Enter Town/City              |     |       |
| 🛎 Urban 🗢 Rural       |     | Local Body      |     |                  |    | Pincode *                    |     | 5     |
|                       |     | Select Local Bo | ody |                  | ~  | Enter Pincode                |     |       |
| Event Description     |     |                 |     |                  |    |                              |     | ,     |
| About event           |     |                 |     |                  |    |                              |     |       |
|                       |     |                 |     |                  |    |                              |     |       |
|                       |     |                 |     |                  |    |                              |     |       |
| Event Speakers        |     |                 |     |                  |    |                              |     | 100   |
| Enter Section Heading |     |                 |     |                  |    |                              |     |       |
|                       |     |                 |     |                  |    |                              |     |       |

Enter the following details:

- Event Organizer Details
   Can add multiple details
- Event Location
- Event Description
- Event Speakers i.e. Chief Guest
  - Can add multiple speakers

#### **Filling Event Details (Contd)**

| Event Resources                                         |                                                                                | + Add                 |
|---------------------------------------------------------|--------------------------------------------------------------------------------|-----------------------|
| ile Name*                                               | Uproad file type: prig. jpg                                                    |                       |
| vent Image<br>Images uploaded here will be available fo | r public view                                                                  | + Add                 |
|                                                         | Drag Image to upload, or Browse                                                |                       |
| j                                                       | metani bisa gang API, ang Sheji Ngo San T. Mgi sing pengenaran (a) ya 4 (M) ga | Save as draft Publish |

Enter the following details

 Event Resources along with file name and attachment i.e.
 Banners, Posters and so on

- Can add multiple details

- Event-related images (for public view)
- Can save these event details as a draft or directly Publish it.

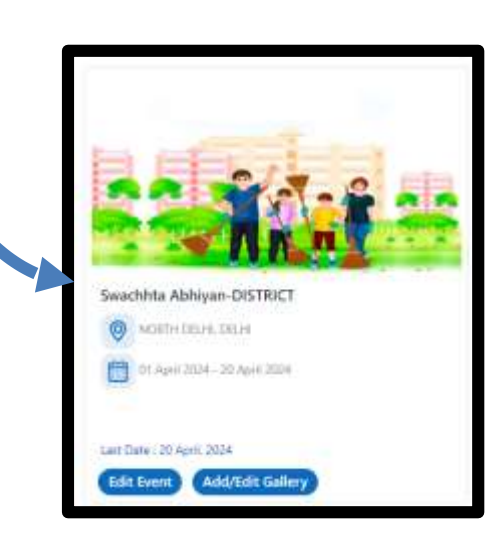

# **Thank You**

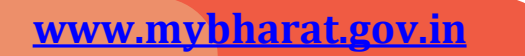